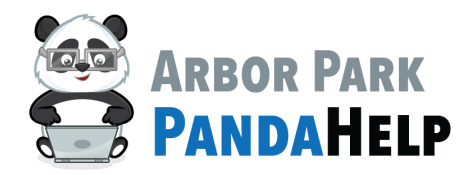

## **Registering <u>RETURNING</u>** Students in AlmaStart

<u>RETURNING</u> students are students that are currently enrolled at Arbor Park School District 145. To register your <u>RETURNING</u> student(s), you will need to sign into your Alma portal using your Alma username and password.

#### Step 1: Sign into your Alma account:

In a web browser, navigate to www.arbor145.org. Select the Login tab from the banner along the top of the

page and select AlmaSIS:

| in      | f 🔛                      |
|---------|--------------------------|
| ntact - | Login -                  |
|         | TheHub (Staff)           |
|         | Microsoft365             |
|         | ClassLink                |
|         | AlmaSIS                  |
|         | AlmaStart - Registration |
|         | PushCoin                 |
|         | ParentSquare             |
|         | <b>e</b> 🦻               |

You will be redirected to page in which you will select the appropriate school login portal. Please select the school your student is currently enrolled in:

### AlmaSignIn

Alma sign in pages are specific to your school. These links are for staff, parents, and students.

Please select the appropriate login page:

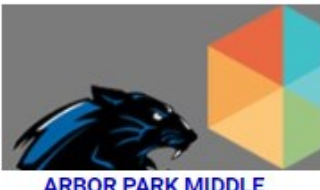

ARBOR PARK MIDDLE SCHOOL

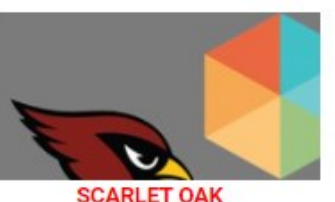

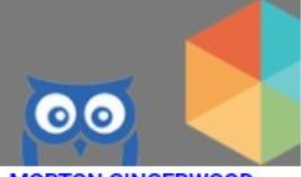

MORTON GINGERWOOD

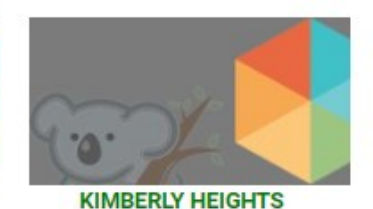

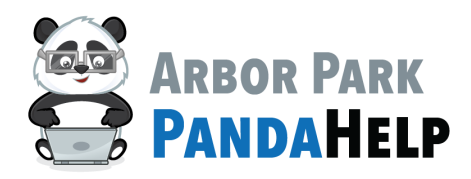

## **Registering <u>RETURNING</u>** Students in AlmaStart

#### Step 1: Sign into your Alma account:

You will be redirected to the Alma Login page for that school. Log in using your Alma username and password:

|              | Sign in with Microsoft |  |
|--------------|------------------------|--|
|              | or                     |  |
| username     |                        |  |
| fake.parent2 | 2                      |  |
| password     |                        |  |
|              |                        |  |
|              | Login                  |  |

### Step 2: Navigate to Alma Start:

Upon signing in to Alma, navigate to the **Home** tab and select the **Alma Start Forms and Tasks** link listed below the student:

#### Students

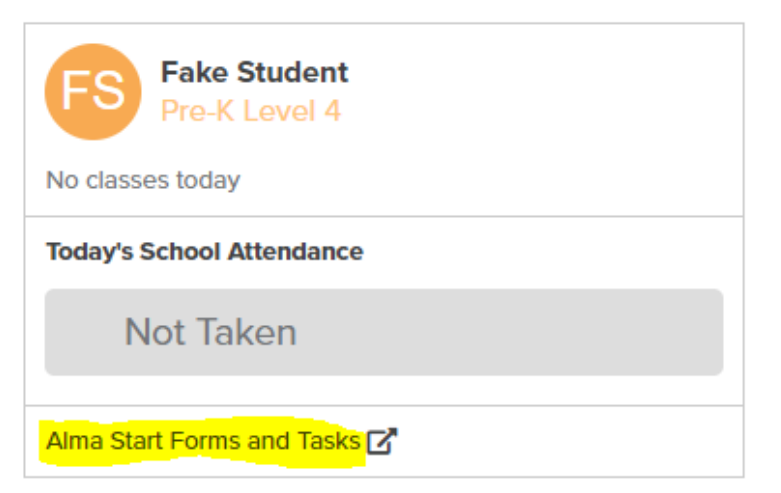

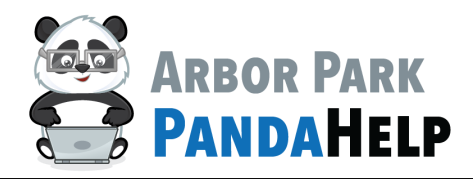

### **Registering <u>RETURNING</u>** Students in AlmaStart

### **Step 3: Select your Student and Get Started:**

Upon selecting **Alma Start Forms and Tasks**, you will be redirected to the Alma Start home page. On this page, select your student's name from the left-hand side of the page and click the green "+" icon to get start-ed:

| FS |                                         | FP Hi, Fake 🔹 |
|----|-----------------------------------------|---------------|
|    | ARBOR PARK SCHOOL DISTRICT 145          |               |
|    | FS                                      | Get Started!  |
|    | Fake Student                            | T             |
|    |                                         |               |
|    |                                         | /             |
|    |                                         |               |
|    | Let's get started!                      |               |
|    | Find the Forms and Tasks right for you. |               |

#### Step 4: Select a Process

Select the **School, School Year**, and **Grade Level** you are registering the student for, then select the appropriate form from the list of available options that appear below:

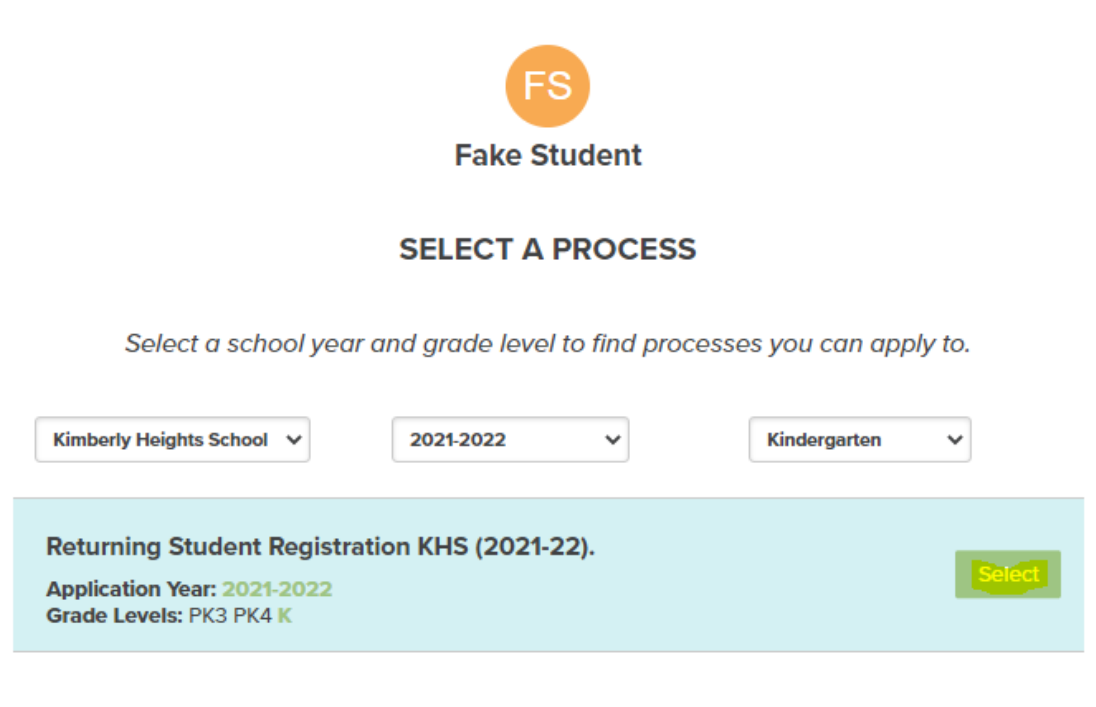

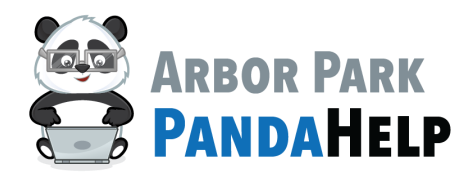

## **Registering <u>RETURNING</u>** Students in AlmaStart

#### Step 5: Complete the Forms:

You will be redirected to a page in which we can access the forms that need to be filled out. Select **Returning Student Registration (2021-22)** to access the forms:

| ES                                               |                |
|--------------------------------------------------|----------------|
| Fake Student                                     |                |
|                                                  |                |
| 2021-2022 Kindergarten (Kimberly Heights School) | \$             |
| Returning Student Registration KHS (2021-22).    |                |
| Returning Student Registration (2021-22)         | <u>on &gt;</u> |

You are then redirected to a page that lists the form that must be completed by the parent/guardian in order to complete registration. Click the form to begin filling it out:

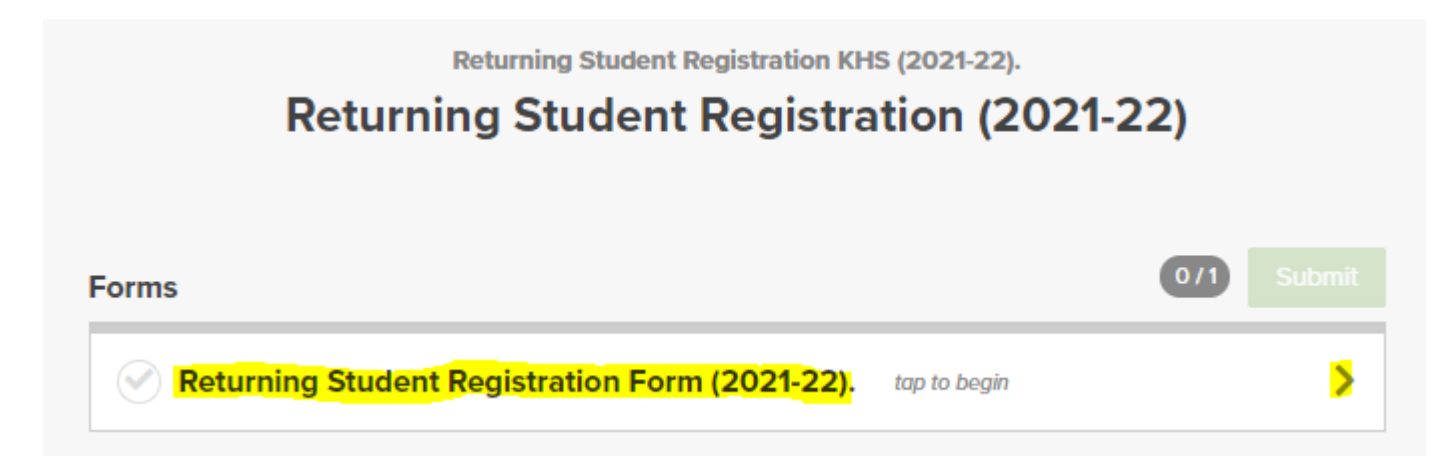

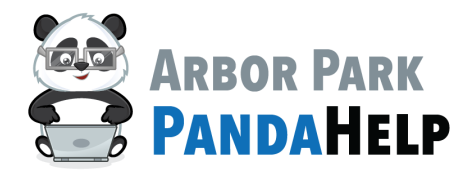

## **Registering <u>RETURNING</u>** Students in AlmaStart

### Step 5: Complete the Forms:

Answer the form questions and use the Next & Back buttons to cycle between pages:

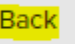

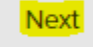

After the form has been filled out and an electronic signature has been provided, the form can be submitted as **Complete:** 

#### RETURNING STUDENT REGISTRATION FORM (2021-22).

| ELECTRONIC SI | IGNATURE |
|---------------|----------|
|---------------|----------|

I agree that the information provided herein is complete and accurate. I understand that this information is being used by Arbor Park School District 145 for the purposes of enrolling my student. I understand that incomplete or inaccurate information may delay, prevent, or invalidate my student's enrollment in school. I agree to promptly inform Arbor Park School District 145 of any changes I have provided, including changes regarding the residence of my student.

The electronic signature below is treated like a handwritten signature by Arbor Park School District 145.

| l agree     |        |
|-------------|--------|
| Yes         |        |
| Signature   |        |
| Fake Parent |        |
| Date        |        |
| 03/01/2021  |        |
|             | _      |
|             |        |
| Back        | Comple |
| Back        | Compl  |

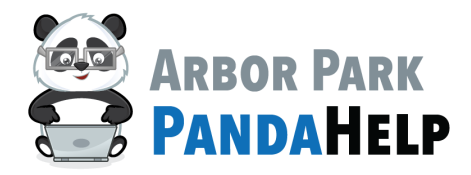

# **Registering <u>RETURNING</u>** Students in AlmaStart

### Step 5: Complete the Forms:

Once all required forms have been completed, click Submit:

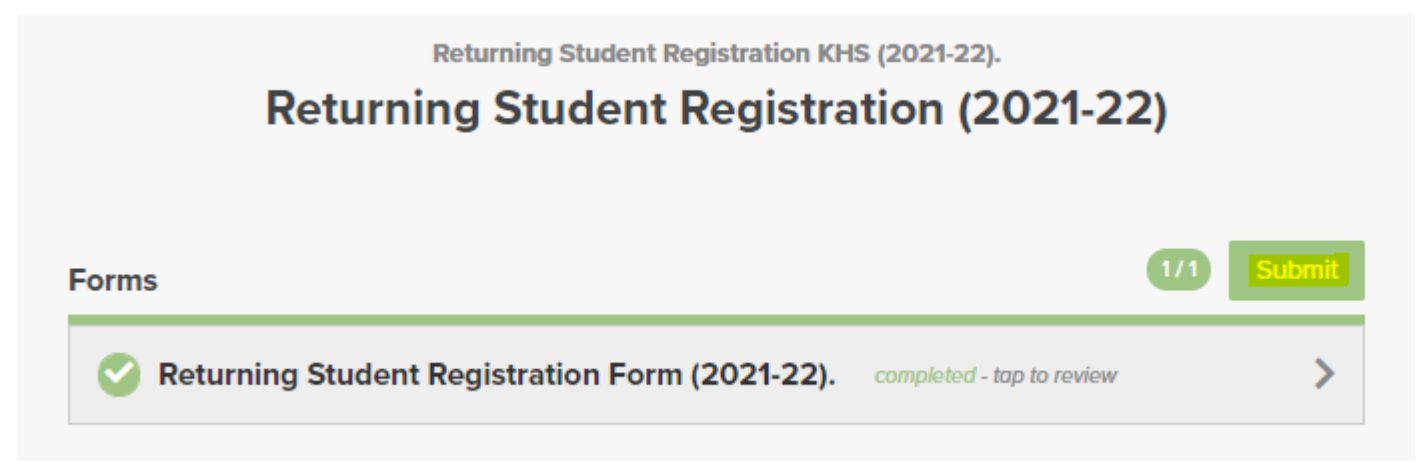

If prompted, select Yes, submit:

|   |                                                                                                    | × |  |
|---|----------------------------------------------------------------------------------------------------|---|--|
| 0 | You are about to submit 1 required form. These required forms will <i>no longer be editable</i> .<br>Are you sure you want to submit? |   |  |
|   | Cancel Yes, submit                                                                                                    |   |  |

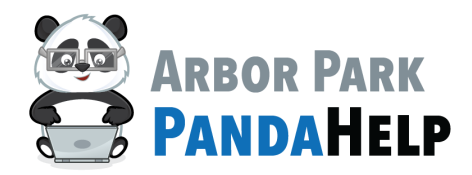

## **Registering <u>RETURNING</u>** Students in AlmaStart

#### Step 6: Done!

After submitting your forms, you will be redirected to a page that displays the status of your student's registration. A status of **Pending Review** *nothing to do* indicates that the registration has been completed on your end and there are no more tasks required of you in Alma Start:

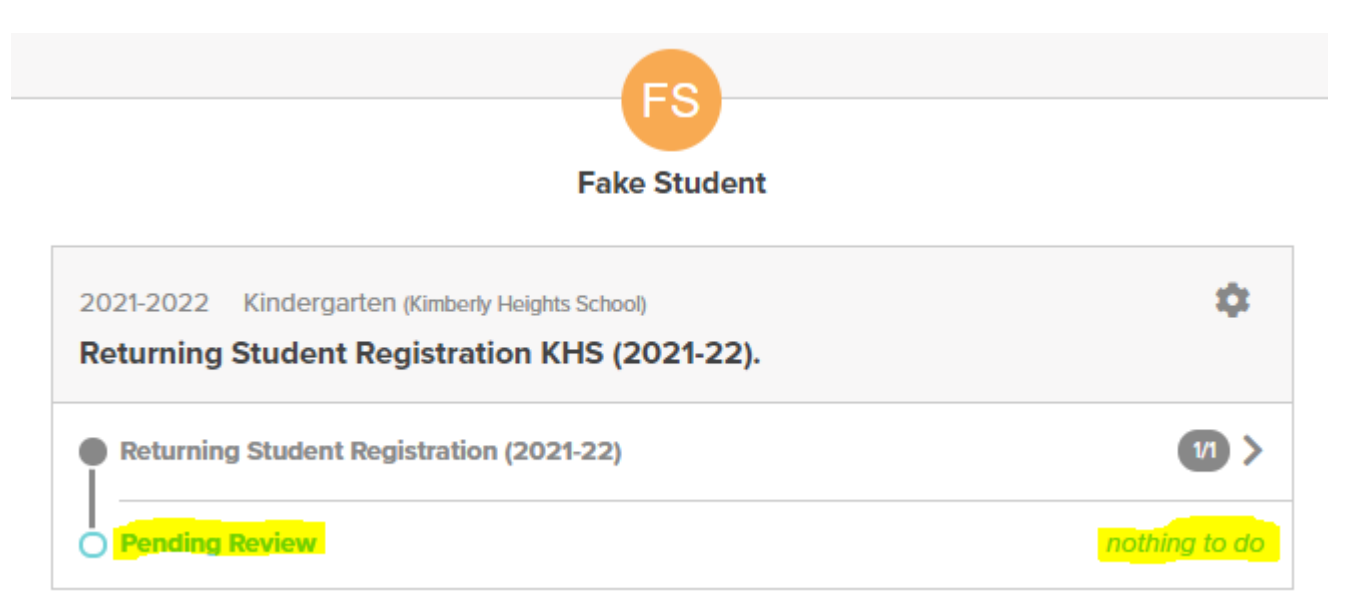

Repeat this process for all returning students that need to register. If there are no additional students that need to be registered, then you are finished and District Office will contact you if there are any questions and/ or additional requirements.